# CUCM configureren voor beveiligde LDAP (LDAPS)

# Inhoud

Inleiding Voorwaarden Vereisten Gebruikte componenten Achtergrondinformatie LDAPS-certificaten controleren en installeren Secure LDAP-map configureren Secure LDAP-verificatie configureren Beveiligde verbindingen met AD configureren voor UCS-services Verifiëren Problemen oplossen Gerelateerde informatie

# Inleiding

In dit document wordt de procedure beschreven om CUCM-verbindingen naar AD van een nietbeveiligde LDAP-verbinding naar een beveiligde LDAPS-verbinding bij te werken.

# Voorwaarden

#### Vereisten

Cisco raadt kennis van de volgende onderwerpen aan:

- · AD LDAP-server
- · CUCM LDAP-configuratie
- · CUCM IM & Presence Service (IM/P)

Gebruikte componenten

De informatie in dit document is gebaseerd op CUCM release 9.x en hoger.

De informatie in dit document is gebaseerd op de apparaten in een specifieke laboratoriumomgeving. Alle apparaten die in dit document worden beschreven, hadden een opgeschoonde (standaard)configuratie. Als uw netwerk live is, moet u zorgen dat u de potentiële impact van elke opdracht begrijpt.

# Achtergrondinformatie

Het is de verantwoordelijkheid van de beheerder van Active Directory (AD) om AD Lichtgewicht Directory Access Protocol (LDAP) te configureren voor Lichtgewicht Directory Access Protocol (LDAPS). Dit omvat de installatie van CA-ondertekende certificaten die voldoen aan de eis van een LDAPS-certificaat.

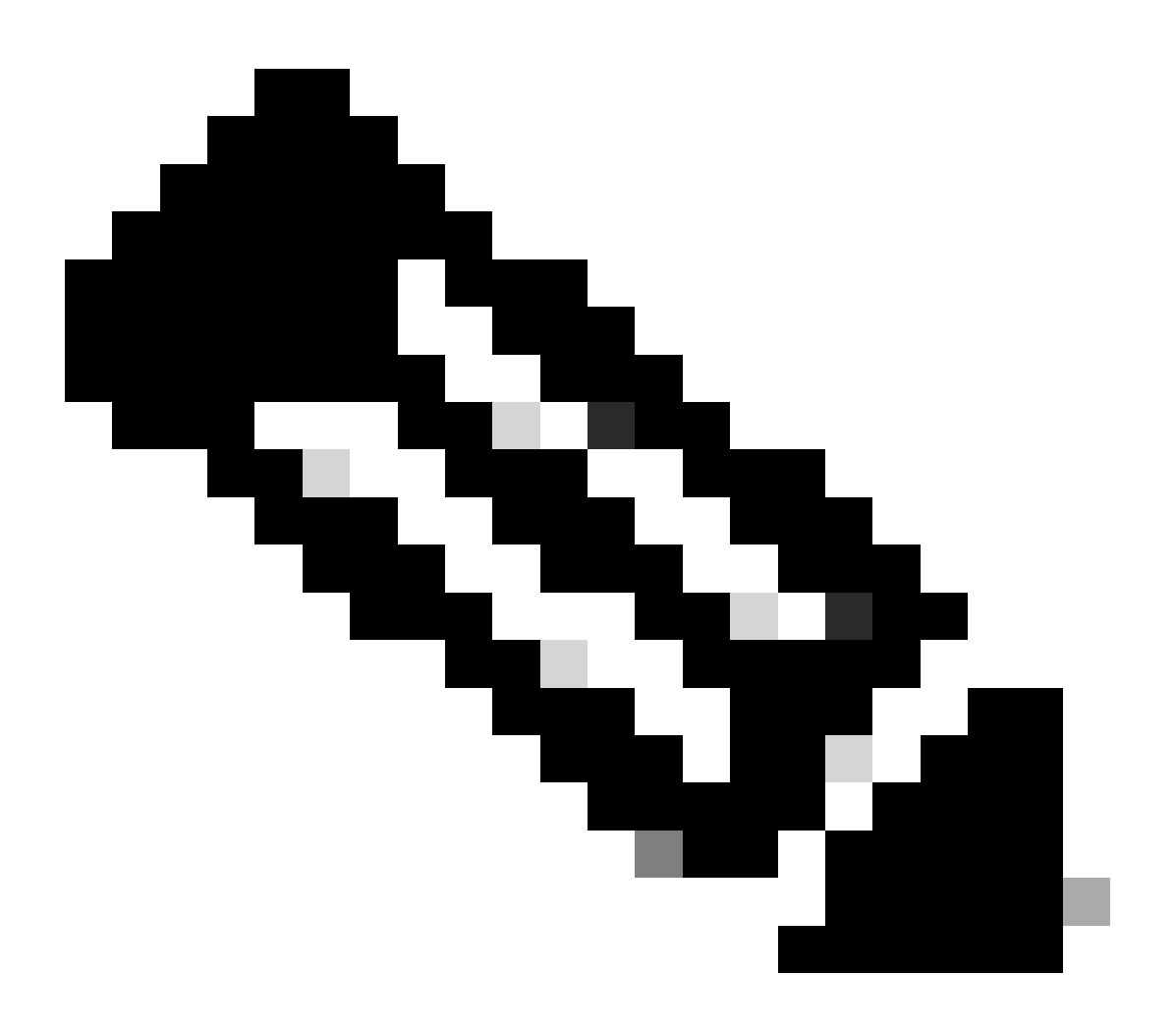

Opmerking: Raadpleeg deze link voor informatie over het bijwerken van niet-beveiligde LDAP om LDAPS-verbindingen naar AD te beveiligen voor andere Cisco Collaboration Application: <u>Software Advisory: Secure LDAP verplicht voor Active Directory Connections</u>

#### LDAPS-certificaten controleren en installeren

Stap 1. Nadat het LDAPS-certificaat naar de AD-server is geüpload, controleert u of LDAPS op de AD-server is ingeschakeld met de tool ldp.exe.

- 1. Start het AD-beheerprogramma (Ldp.exe) op de AD-server.
- 2. Selecteer in het menu Verbinding de optie Verbinden.
- 3. Voer de volledig gekwalificeerde domeinnaam (FQDN) van de LDAPS-server in als server.
- 4. Voer 636 in als poortnummer.
- 5. Klik op OK zoals in de afbeelding.

| *                | Ldp                                                                                                    | _ 🗆 X |
|------------------|----------------------------------------------------------------------------------------------------|-------|
| Connection Brows | Ldp<br>e View Options Utilities Help<br>Connect Server: WIN-H2Q74S1U39P .com Port: €55 Connectionless € SSL OK Cancel |       |
| Ready            |                                                                                                    | NUM   |

Voor een succesvolle verbinding op poort 636 wordt RootDSE-informatie in het rechter deelvenster afgedrukt, zoals in de afbeelding:

| Maps://WIN-H2     | .com/DC=net · ·                                                                                                    | 5       |
|-------------------|----------------------------------------------------------------------------------------------------|---------|
| Connection Browse | View Options Utilities Help                                                                                                    |         |
|                   | LDAP_OPT_PROTOCOL_VERSION, 3);<br>Error 0 = Idap_connect(hLdap, NULL);<br>Error 0 = Idap_get_option(hLdap,LDAP_OPT_SSL,(void*)&Iv);<br>Host supports SSL, SSL cipher strength = 256 bits<br>Established connection to WIN-H2Q74S1U39P .com.<br>Retrieving base DSA information<br>Getting 1 entries:<br>Dn: (RootDSE)<br>configurationNamingContext:<br>CN=Configuration,DC= ,DC=com;<br>currentTime: 4/2/2020 10:40:55 AM Central Daylight Time;<br>defaultNamingContext: DC= DC=com;<br>dnsHostName: WIN-H2Q74S1U39P com;<br>domainControllerFunctionality: 6 = (WIN2012R_L);<br>domainFunctionality: 6 = (WIN2012R2);<br>dsServiceName: CN=NTDS Settings,CN=WIN-<br>H2Q74S1U39P,CN=Servers,CN=Default-First-Site-<br>Name,CN=Sites,CN=Configuration,DC= ,DC=co<br>m;<br>forestFunctionality: 6 = (WIN2012R2);<br>highestCommittedUSN: 500892;<br>isGlobalCatalogReady: TRUE;<br>isSupplycented to the state of the state of the state | < III > |
| Ready             | NUM                                                                                                    | ai      |

Herhaal de procedure voor poort 3269, zoals in de afbeelding:

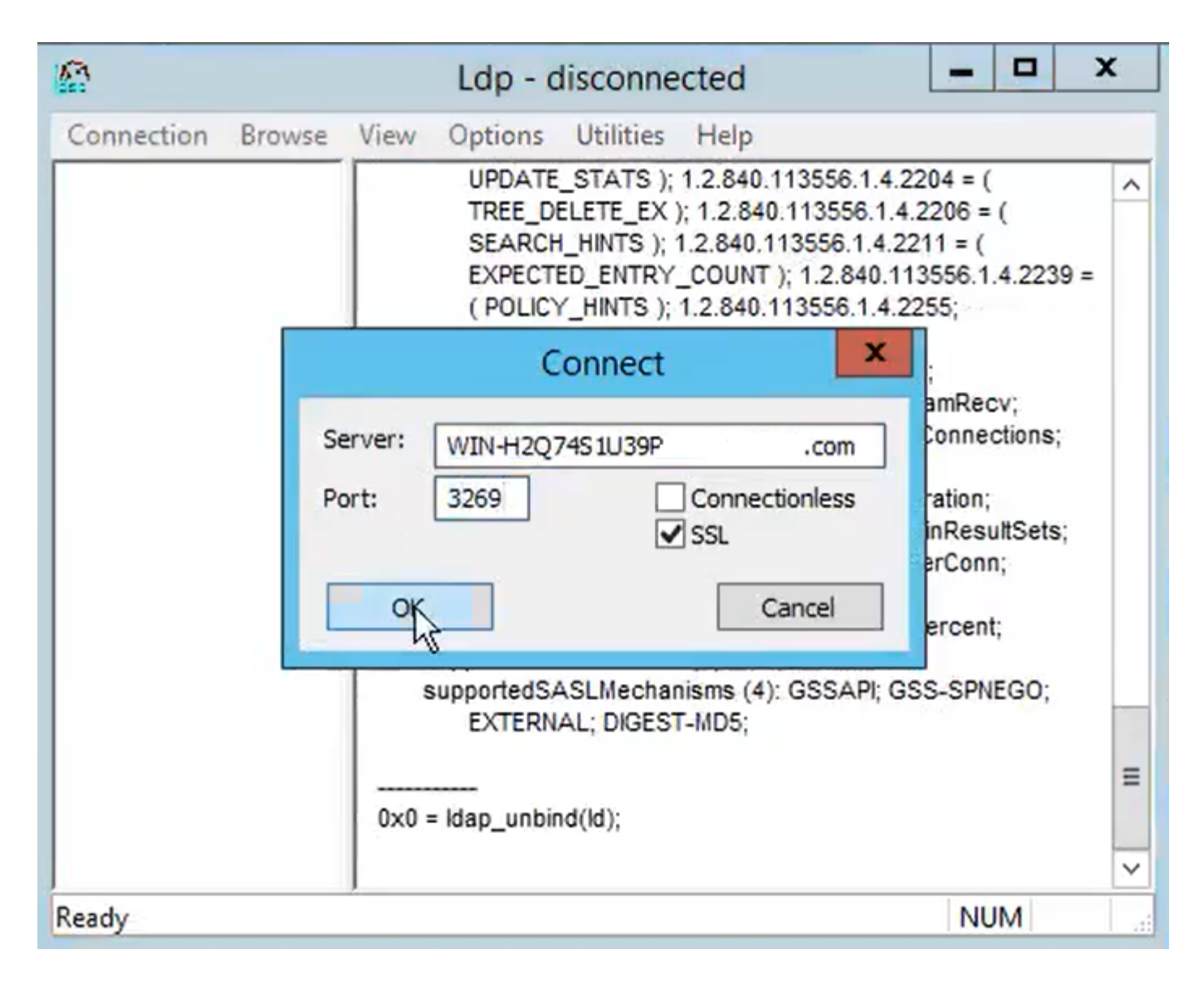

Voor een succesvolle verbinding op poort 3269, wordt de RootDSE-informatie in het rechterdeelvenster afgedrukt, zoals in de afbeelding:

| gcs://WIN-H2Q     | 74S1U39P .com/DC=netw ×                                                                                                    |
|-------------------|----------------------------------------------------------------------------------------------------|
| Connection Browse | View Options Utilities Help                                                                                                    |
|                   | Id = Idap_sslinit("WIN-H2Q74S1U39P       .com", 636, 1);         Error 0 = Idap_set_option(hLdap,         LDAP_OPT_PROTOCOL_VERSION, 3);         Error 0 = Idap_connect(hLdap, NULL);         Error 0 = Idap_get_option(hLdap,LDAP_OPT_SSL,(void*)&Iv);         Host supports SSL, SSL cipher strength = 256 bits         Established connection to WIN-H2Q74S1U39P         .com         Retrieving base DSA information         Getting 1 entries:         Dn: (RootDSE)         configurationNamingContext:         CN=Configuration,DC=network218,DC=com;         currentTime: 4/2/2020 10:40:55 AM Central Daylight Time;         defaultNamingContext: DC=network218,DC=com;         domainControllerFunctionality: 6 = (WIN2012R2 );         domainFunctionality: 6 = (WIN2012R2 );         domainFunctionality: 6 = (WIN2012R2 );         Mame,CN=Sites,CN=Configuration,DC=         m;         forestFunctionality: 6 = (WIN2012R2 );         highestCommittedUSN: 500892' |
| Ready             | NUM                                                                                                    |

Stap 2. Verkrijg de wortel en om het even welke middencertificaten die deel van het LDAPS servercertificaat uitmaken en installeer deze als tomcat-trust certificaten op elk van de de uitgeversknooppunten van CUCM en IM/P en als CallManager-vertrouwen op de uitgever van CUCM.

De basiscertificaten en tussentijdse certificaten die deel uitmaken van een LDAPSservercertificaat, <hostname>.<Domain>.cer, worden in de afbeelding weergegeven:

| File Home    | Share | View       |                    |          |                   |                      | _    |  |
|--------------|-------|------------|--------------------|----------|-------------------|----------------------|------|--|
| ← → ~ ↑ 🚺    | > LD  | APS → cert |                    |          |                   |                      | 5 V  |  |
| 1 O ith annu | ^     | Name       | ^                  |          | Date modified     | Туре                 | Size |  |
| Quick access |       | <b></b>    | CERTCA2012-CA.cer  |          | 3/27/2020 8:57 AM | Security Certificate | 2 KB |  |
| Documents    | *     |            | NIN-H2Q7451U39P-CA | .com.cer | 3/27/2020 8:55 AM | Security Certificate | 2 KB |  |
| Downloads    | 1     | WIN-H2Q    | 74S1U39P .com.cer  |          | 3/27/2020 8:56 AM | Security Certificate | 3 KB |  |
| E Pictures   | 1     |            |                    |          |                   |                      |      |  |
| cert         |       |            |                    |          |                   |                      |      |  |

Navigeer naar CUCM-uitgever Cisco Unified OS-beheer > Beveiliging > Certificaatbeheer. Upload root als tomcat-trust (zoals in de afbeelding) en als CallManager-trust (niet getoond):

| 🙆 Upload Certificate/Certif                                                                                               | ricate chain - Mozilla Firefox                                                              | - 0                                              | ) ×      |              |                      |                              | - 0 X          |
|----------------------------------------------------------------------------------------------------|---------------------------------------------------------------------------------------------|--------------------------------------------------|----------|--------------|----------------------|------------------------------|----------------|
| 🔽 🔬 https://10.201.                                                                                                    | 218.163/cmplatform/certi                                                                    | ficateUpload.do                                  | ≡        |              | ⊠ ☆                  | III\ 🗊 🖬                     | . ≡            |
| Upload Certificate/Cer                                                                                                    | tificate chain                                                                              |                                                  |          | .ogin 🚦 Sign | in to your account   | Current 📄 Tra                | aining ≫       |
| Upload Close                                                                                                    |                                                                                             |                                                  |          | Navigation G | Cisco Unified OS Adm | inistration<br>ntation About | ✓ Go<br>Logout |
| Status<br>Warning: Uploading<br>Upload Certificate/Cee<br>Certificate Purpose*<br>Description(friendly nam<br>Upload File | a cluster-wide certificate w<br><b>rtificate chain</b><br>tomcat-trust<br>Browse No file se | ill distribute it to all servers in this cluster |          |              |                      |                              |                |
| (i) *- indicates requi                                                                                                    | $\leftarrow$ $\rightarrow$ $\checkmark$ $\uparrow$ $\square$ $\rightarrow$ This             | PC > Desktop > LDAPS > cert                      |          |              | ~                    | ر ک<br>Sea                   | arch cert      |
|                                                                                                    | Organize 👻 New folder                                                                       |                                                  |          |              |                      |                              | -              |
|                                                                                                    | Desktop ^                                                                                   | Name                                             | Date mo  | dified       | Туре                 | Size                         |                |
| <                                                                                                    | LDAPS                                                                                       | -CERTCA2012-CA.cer                               | 3/27/202 | 0 8:57 AM    | Security Certificate | 2 KB                         |                |
|                                                                                                    | TODO                                                                                        | -WhN-H2Q74S1U39P-CA.net                          | 3/27/202 | 0 8:55 AM    | Security Certificate | 2 KB                         |                |
|                                                                                                    | Cisco                                                                                       | WIN-H2Q74S1U39P .com.cer                         | 3/27/202 | 0 8:56 AM    | Security Certificate | 3 KB                         |                |

Tussenpersoon uploaden als tomcat-trust (zoals in de afbeelding) en als CallManager-trust (niet weergegeven):

| 🔞 Upload Cert                         | ificate/Certifica                                | te chain -           | Mozilla Firefox                     |                              | -                      |                 |                              |                       |                            | -               | - 0          | a x          |
|---------------------------------------|--------------------------------------------------|----------------------|-------------------------------------|------------------------------|------------------------|-----------------|------------------------------|-----------------------|----------------------------|-----------------|--------------|--------------|
| 🛛 🔒 http:                             | s://10.201.21                                    | 8.163/cn             | nplatform/certifi                   | cateUpload.do                |                        | =               |                              | ©                     | Ø ☆ III                    |                 |              | Ξ            |
| Upload Certif                         | ficate/Certif                                    | icate ch             | ain                                 |                              |                        |                 | ^ .ogin 🚦 Sign in to         | your acc              | ount 🗎 Cu                  | urrent 🗎        | Training     | >>           |
| Upload [                              | Close                                            |                      |                                     |                              |                        |                 | Navigation Cisco<br>admin S  | Unified (<br>Search D | OS Administ<br>ocumentatio | ration<br>on Ab | v<br>out   l | G0<br>Logout |
| i Success<br>Restart (<br>i If<br>the | : Certificate U<br>Cisco Tomcat :<br>File Upload | ploaded<br>Service u | sing the CLI "util<br>sPC → Desktop | s service restart Cisco Tomo | cat".                  |                 |                              | Č)                    | Q Searc                    | h cert          | _            | ×            |
| Certific Or                           | ganize 👻 I                                       | New folde            | r                                   |                              |                        |                 |                              | Ū                     | ,                          | 8:: •           |              | 0            |
| Descrip<br>Upload                     | Desktop                                          | ^                    | Name                                | -CERTCA2012-CA.cer           | Date modi<br>3/27/2020 | fied<br>8:57 AM | Type<br>Security Certificate | Size                  | 2 KB                       |                 |              |              |
| Uploa Cisco                           | TODO                                             |                      | <b></b>                             | WIN-H2Q74S1U39P-CA.net       | 3/27/2020              | 8:55 AM         | Security Certificate         |                       | 2 KB                       |                 |              |              |
|                                       | Cisco                                            |                      | 🔄 WIN-H2Q7                          | 4S1U39P .com.cer             | 3/27/2020              | 8:56 AM         | Security Certificate         |                       | 3 KB                       |                 |              |              |

Opmerking: als u IM/P-servers hebt die deel uitmaken van het CUCM-cluster, moet u deze certificaten ook uploaden naar deze IM/P-servers.

Opmerking: Als alternatief kunt u het LDAPS-servercertificaat installeren als tomcat-trust.

٩,

Stap 3. Start Cisco Tomcat opnieuw vanaf de CLI van elk knooppunt (CUCM en IM/P) in clusters. Controleer voor het CUCM-cluster bovendien dat de Cisco DirSync-service op het uitgeversknooppunt is gestart. Om de Tomcat-service te kunnen herstarten, moet u voor elke knooppunt een CLI-sessie openen en de Opnieuw opstarten van de service commando's uitvoeren op Cisco Tomcat, zoals in de afbeelding:

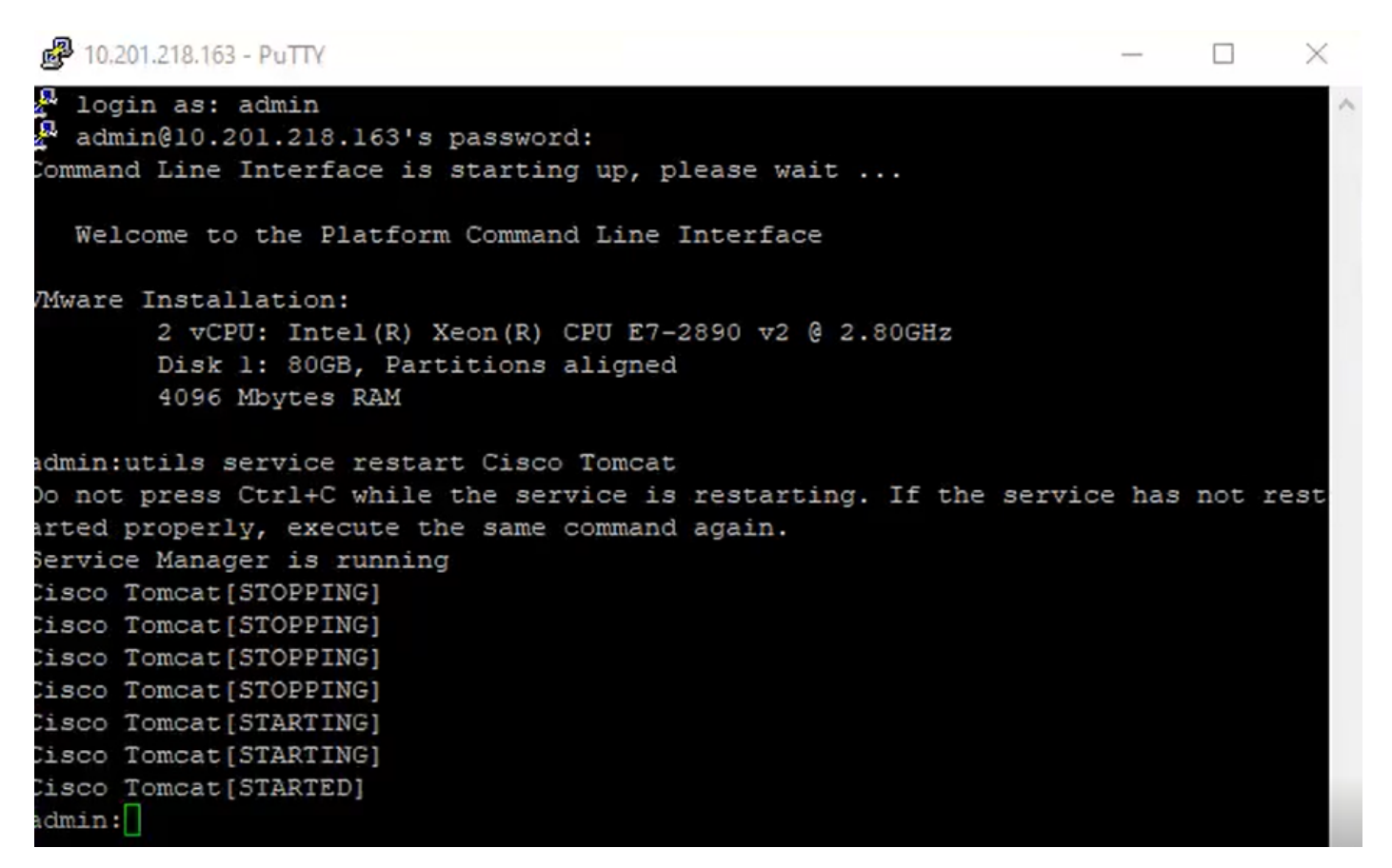

Stap 4. Navigeer naar de CUCM-uitgever Cisco Unified Servicability > Tools > Control Center - Feature Services, controleer of de Cisco DirSync-service is geactiveerd en gestart (zoals in de afbeelding) en start de Cisco CTIM Manager-service op elk knooppunt opnieuw als deze wordt gebruikt (niet weergegeven):

| abab       | Cisco Unified Serviceability               |         |                   | Navigation Cisco Unified Serviceability |                    |              |  |  |
|------------|--------------------------------------------|---------|-------------------|-----------------------------------------|--------------------|--------------|--|--|
| cisco      | For Cisco Unified Communications Solutions |         |                   |                                         | admin A            | About Logout |  |  |
| Alarm 👻    | Irace ▼ Tools ▼ Snmp ▼ CallHome ▼ Help ▼   |         |                   |                                         |                    |              |  |  |
| Control Ce | enter - Feature Services                   |         |                   | Related Links:                          | Service Activation | √ Go         |  |  |
| Star       | t 🛑 Stop  har Restart 🔇 Refresh Page       |         |                   |                                         |                    |              |  |  |
| Status:    |                                            |         |                   |                                         |                    |              |  |  |
| (Read)     |                                            |         |                   |                                         |                    |              |  |  |
|            |                                            |         |                   |                                         |                    |              |  |  |
| -Select S  | erver                                      |         |                   |                                         |                    |              |  |  |
| Server*[   | cucmpub218comCUCM Voice/Video v            | 30      |                   |                                         |                    |              |  |  |
| Perform    | ance and Monitoring Services               |         |                   |                                         |                    |              |  |  |
|            | Service Name                               | Status: | Activation Status | Start Time                              | Up Time            |              |  |  |
| 0          | Cisco Serviceability Reporter              | Started | Activated         | Fri Nov 8 09:30:34 2019                 | 146 days 00:2      | 27:49        |  |  |
| 0          | Cisco CallManager SNMP Service             | Started | Activated         | Fri Nov 8 09:30:36 2019                 | 146 days 00:2      | 27:47        |  |  |
| Director   | y Services                                 |         |                   |                                         |                    |              |  |  |
|            | Service Name                               | Status: | Activation Status | Start Time                              | Up Time            |              |  |  |
| ۲          | Cisco DirSync                              | Started | Activated         | Wed Mar 25 12:17:13 2020                | 7 days 22:41       | 1:10         |  |  |

#### Secure LDAP-map configureren

Stap 1. Configureer de CUCM LDAP Directory om de LDAPS TLS-verbinding met AD op poort

636 te gebruiken.

Ga naar CUCM Administration > System > LDAP Directory. Typ de FQDN of het IP-adres van de LDAPS-server voor LDAP Server-informatie. Specificeer de LDAPS-poort van 636 en controleer het vakje voor TLS gebruiken, zoals in de afbeelding:

| Cisco Unified CM Administration<br>For Cisco Unified Communications Solutions                                                                                                    | Navigation Cisco Unified CM Administration V Go<br>admin Search Documentation About Logou |
|----------------------------------------------------------------------------------------------------|-------------------------------------------------------------------------------------------|
| System 👻 Call Routing 👻 Media Resources 👻 Advanced Features 👻 Device 👻 Application 👻 User Management 👻 Bulk Administration 👻 Help 💌                                                                                                    |                                                                                           |
| DAP Directory                                                                                                    | Related Links: Back to LDAP Directory Find/List 🤜 Go                                      |
| 🔚 Save 🗙 Delete 🜔 Copy 🌏 Perform Full Sync Now 👍 Add New                                                                                                    |                                                                                           |
| Group Information         User Rank*         Access Control Groups         Access Control Groups         Add to Access Control Group         Remove from Access Control Group         Remove from Access Control Group         Warning: If no template is selected, the new line features below will not be active.         Apply mask to synced telephone numbers to create a new line for inserted users         Mask         Assign new line from the pool list if one was not created based on a synced LDAP telephone number |                                                                                           |
| Order DN Pool Start DN Pool End                                                                                                    |                                                                                           |
| Add DN Pool                                                                                                    |                                                                                           |
| LDAP Server Information<br>Host Name or IP Address for Server <sup>#</sup> LDAP Port <sup>*</sup> Use TLS                                                                                                    |                                                                                           |
| WIN-H2Q74S1U39Pcom 636                                                                                                    |                                                                                           |
| Add Another Redundant LDAP Server                                                                                                    |                                                                                           |

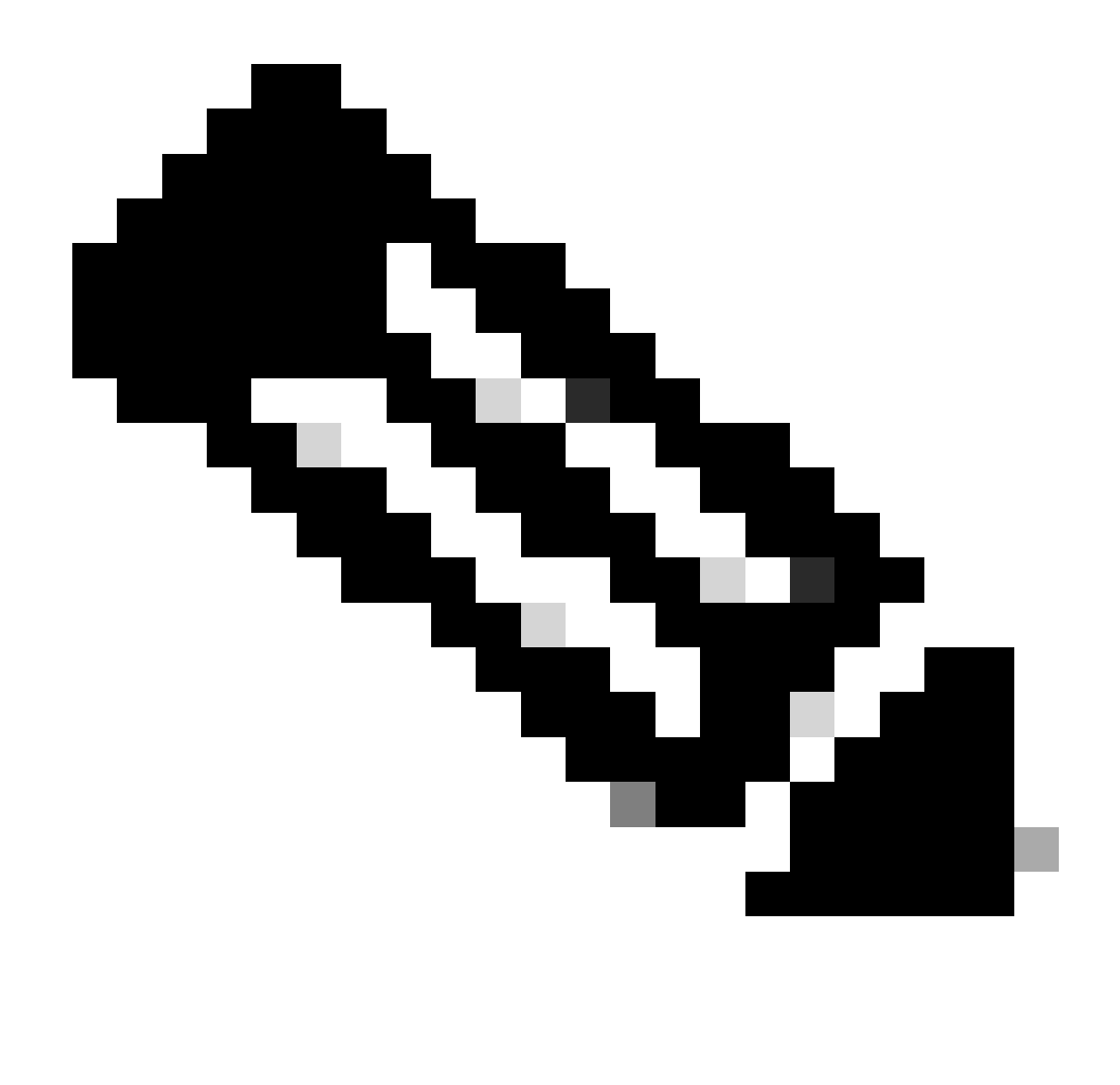

Opmerking: standaard worden de versies 10.5(2)SU2 en 9.1(2)SU3 FQDN geconfigureerd in LDAP Server Information gecontroleerd aan de algemene naam van het certificaat, als het IP-adres wordt gebruikt in plaats van de FQDN, de opdracht utils Idap config ipaddr wordt uitgegeven om de handhaving van FQDN naar CN verificatie te stoppen.

Stap 2. Klik op Full Sync Now uitvoeren om de configuratiewijziging in LDAPS te voltooien, zoals in het afbeelding wordt getoond:

| Cisco Unified                     | CM Administration                                                                                                    | Navigation <mark>Cisco Unifed CH Administration v<br/>admin Search Documentation About 1</mark> |  |  |  |  |  |  |  |  |  |
|-----------------------------------|----------------------------------------------------------------------------------------------------|-------------------------------------------------------------------------------------------------|--|--|--|--|--|--|--|--|--|
| System * Cal Routing * Media Reso | arces - Advanced Features - Device - Application - User Man                                                                      | agement + Bulk Administration + Help +                                                          |  |  |  |  |  |  |  |  |  |
| LDAP Directory                    |                                                                                                    | Related Links: Back to LDMP Directory Find/List 🗸                                               |  |  |  |  |  |  |  |  |  |
| 🔜 Save 🗶 Delete 🛅 Copy            | Perform Full Sync Now 🖓 Add New                                                                                                  |                                                                                                 |  |  |  |  |  |  |  |  |  |
| Update successful. Perform a s    | Status  Dupdate successful. Perform a synchronization operation (manual or scheduled) to synchronize changes with the directory. |                                                                                                 |  |  |  |  |  |  |  |  |  |
| LOAP Directory Information        |                                                                                                    |                                                                                                 |  |  |  |  |  |  |  |  |  |
| LDAP Configuration Name*          | LDAP-218                                                                                                    |                                                                                                 |  |  |  |  |  |  |  |  |  |
| LDAP Manager Distinguished Name   | Administrator@ com                                                                                                    |                                                                                                 |  |  |  |  |  |  |  |  |  |
| LDAP Password*                    |                                                                                                    |                                                                                                 |  |  |  |  |  |  |  |  |  |
| Confirm Password*                 |                                                                                                    |                                                                                                 |  |  |  |  |  |  |  |  |  |
| LDAP User Search Base*            | cn+users,dc+ dc+com                                                                                                    |                                                                                                 |  |  |  |  |  |  |  |  |  |
| LDAP Custom Filter for Users      | < None > v                                                                                                    |                                                                                                 |  |  |  |  |  |  |  |  |  |
| Synchronize*                      | Users Only O Users and Groups                                                                                                    |                                                                                                 |  |  |  |  |  |  |  |  |  |
| LDAP Custom Filter for Groups     | < None >                                                                                                    |                                                                                                 |  |  |  |  |  |  |  |  |  |

Stap 3. Ga naar CUCM-beheer > Gebruikersbeheer > Eindgebruiker en controleer of de eindgebruikers aanwezig zijn, zoals in de afbeelding wordt getoond:

| cisco         | Cisco Unified CM Administration       Second Second S |                            |                     |                   |                   |                              |                             |             |               |  |  |
|---------------|----------------------------------------------------------------------------------------------------|----------------------------|---------------------|-------------------|-------------------|------------------------------|-----------------------------|-------------|---------------|--|--|
| System •      | Call Routing 👻 I                                                                                                    | lledia Resources 👻 Advance | d Features 👻 Device | • • Application • | User Management 🔻 | Bulk Administration 👻 Help 💌 |                             |             |               |  |  |
| Find and      | Find and List Users                                                                                                    |                            |                     |                   |                   |                              |                             |             |               |  |  |
| 🕂 Add         | Add New III Select All III Clear All 💥 Delete Selected                                                                                                    |                            |                     |                   |                   |                              |                             |             |               |  |  |
| Status<br>3 r | - Status<br>i) 3 records found                                                                                                    |                            |                     |                   |                   |                              |                             |             |               |  |  |
| User          | (1 - 3 of 3)                                                                                                    |                            |                     |                   |                   |                              |                             | Rows        | per Page S0 🗸 |  |  |
| Find Use      | r where First nam                                                                                                    | e v begi                   | ns with $\ arphi$   |                   | Find Clear Filt   | er 🖧 🛥                       |                             |             |               |  |  |
|               | User ID *                                                                                                    | Meeting Number             | First Name          | Last Name         | Department        | Directory URI                | User                        | Status      | User Rank     |  |  |
|               | <u>ostacy</u>                                                                                                    | 2183                       | Gwen                | Stacy             |                   | gstacy@.com                  | Active Enabled LDAP Synchro | onized User | 1             |  |  |
|               | hosborn                                                                                                    | 2182                       | Harry               | Osborn            |                   | hosborn@ .com                | Active Enabled LDAP Synchro | onized User | 1             |  |  |
|               | pparker                                                                                                    | 2181                       | Peter               | Parker            |                   | pparker@:                    | Active Enabled LDAP Synchro | onized User | 1             |  |  |

Stap 4. Navigeer naar de ccmuser pagina (https://<ip adres of cucm pub>/ccmuser) om te verifiëren dat de gebruiker inloggen succesvol is.

De commuser pagina voor CUCM versie 12.0.1 ziet er als volgt uit:

| Cisco<br>Se | Unified Communicated Communicated Communicated Contract Contract C | ations<br>tal |
|-------------|----------------------------------------------------------------------------------------------------|---------------|
|             | Username                                                                                                    |               |
|             | Password                                                                                                    |               |
|             |                                                                                                    |               |
|             | Sign In                                                                                                    |               |
|             |                                                                                                    |               |
|             |                                                                                                    |               |

De gebruiker kan met succes inloggen nadat LDAP-referenties zijn ingevoerd, zoals in de afbeelding:

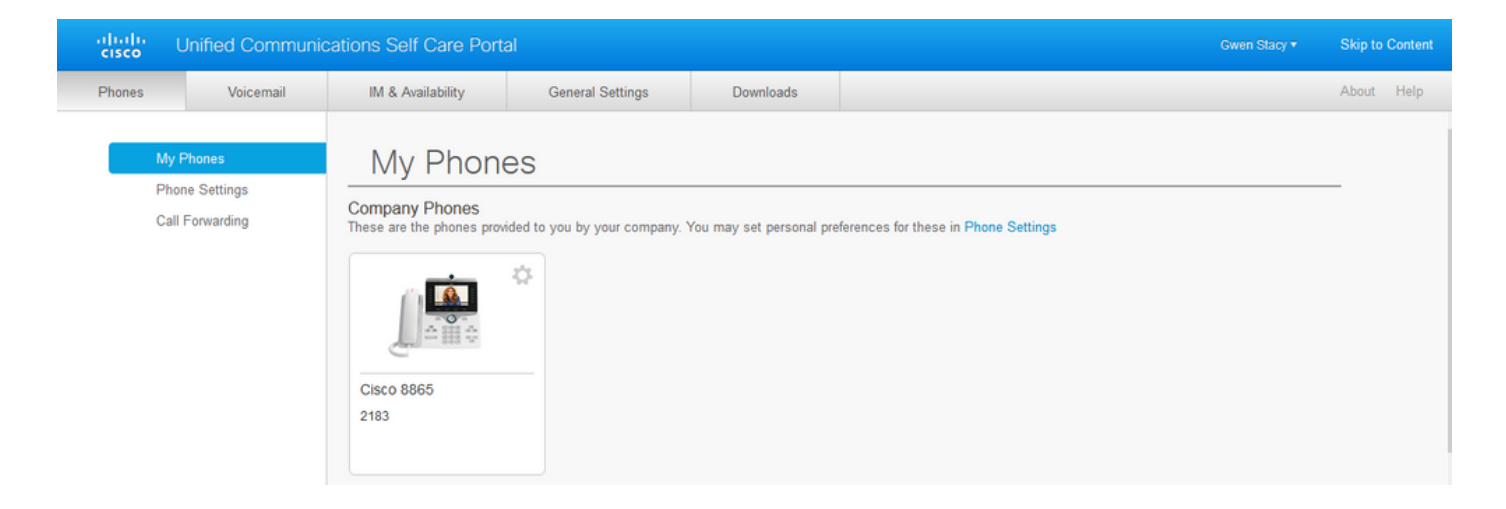

#### Secure LDAP-verificatie configureren

Configureer CUCM LDAP-verificatie om de LDAPS TLS-verbinding met AD op poort 3269 te gebruiken.

Ga naar CUCM Administration > System > LDAP-verificatie. Typ de FQDN van de LDAPS-server voor LDAP-serverinformatie. Specificeer de LDAPS-poort van 3269 en controleer het vakje voor TLS gebruiken, zoals in de afbeelding:

| abab      | Cisco Unifi           | ed CM A      | dministra       | tion           |               |             |         |                       |        |      | Navigation | Cisco L | Unified CM Administr | ation     | √ Go   |
|-----------|-----------------------|--------------|-----------------|----------------|---------------|-------------|---------|-----------------------|--------|------|------------|---------|----------------------|-----------|--------|
| cisco     | For Cisco Unifie      | d Communie   | cations Solutio | ns             |               |             |         |                       |        |      | admir      | n I S   | earch Documentatio   | n   About | Logout |
| System -  | Call Routing 👻 Media  | Resources -  | Advanced Featu  | res 🔻 Device 🔻 | Application • | User Manage | ement 👻 | Bulk Administration 🔻 | Help 🔻 |      |            |         |                      |           |        |
| LDAP Aut  | hentication           |              |                 |                |               |             |         |                       |        |      |            |         |                      |           |        |
| Save      |                       |              |                 |                |               |             |         |                       |        |      |            |         |                      |           |        |
|           |                       |              |                 |                |               |             |         |                       |        |      |            |         |                      |           |        |
| Status-   |                       |              |                 |                |               |             |         |                       |        | <br> |            |         |                      |           |        |
| (i) Upda  | ate successful        |              |                 |                |               |             |         |                       |        |      |            |         |                      |           |        |
|           | thentication for En   | d Users —    |                 |                |               |             |         |                       |        |      |            |         |                      |           |        |
|           | DAR Authentication fo | r End Lisers |                 |                |               |             |         |                       |        |      |            |         |                      |           |        |
| LDAP Mar  | hager Distinguished N | ame* Admir   | nistrator@      | com            |               |             |         |                       |        |      |            |         |                      |           |        |
| LDAP Pas  | sword*                | •••••        |                 |                |               |             |         |                       |        |      |            |         |                      |           |        |
| Confirm F | Password*             |              |                 |                |               |             |         |                       |        |      |            |         |                      |           |        |
| LDAP Use  | r Search Base*        | cn=us        | ers,dc=         | dc=com         |               |             |         |                       |        |      |            |         |                      |           |        |
|           | nuer Information-     |              |                 |                |               |             |         |                       |        |      |            |         |                      |           |        |
| LUAP SE   | rver information      |              |                 | *              |               |             |         | ·* ···                |        |      |            |         |                      |           |        |
| MIN-H2    | 0746111205            | Host Nam     | e or IP Address | or server      |               |             | 2260    | l 🖂                   |        |      |            |         |                      |           |        |
| WIN-H2    | Q1491039h             | .com         |                 |                |               |             | 3209    |                       |        |      |            |         |                      |           |        |
| Add A     | nother Redundant LD.  | AP Server    |                 |                |               |             |         |                       |        |      |            |         |                      |           |        |
|           |                       |              |                 |                |               |             |         |                       |        |      |            |         |                      |           |        |

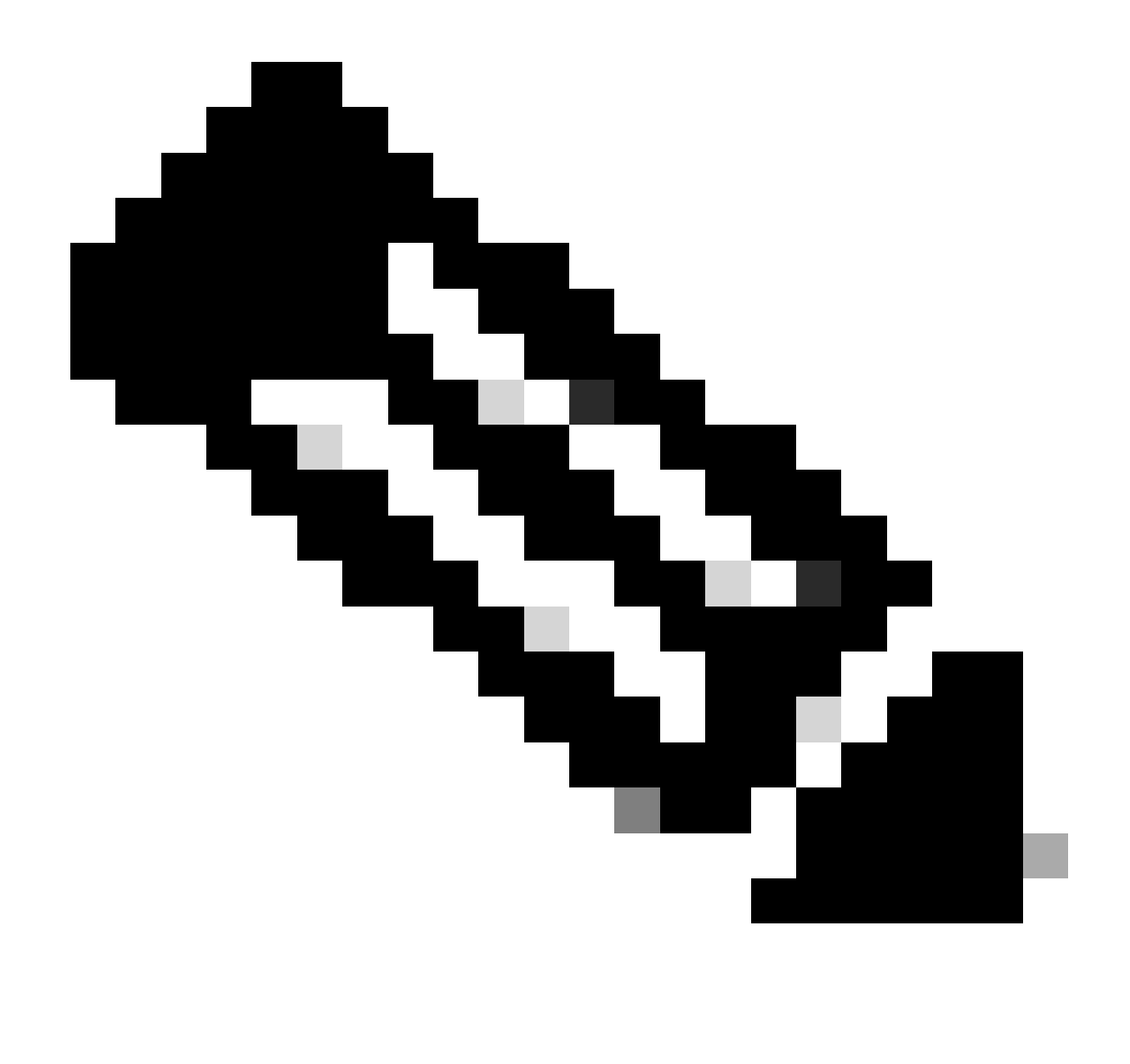

Opmerking: Als u Jabber-clients hebt, wordt aanbevolen om poort 3269 te gebruiken voor LDAPS-verificatie, omdat Jabber-time-out voor inloggen kan optreden als er geen beveiligde verbinding met de wereldwijde catalogusserver is opgegeven.

#### Beveiligde verbindingen met AD configureren voor UCS-services

Als u UC-services moet beveiligen die LDAP gebruiken, configureer dan deze UC-services om poort 636 of 3269 met TLS te gebruiken.

Ga naar CUCM-beheer > Gebruikersbeheer > Gebruikersinstellingen > UCS-service. Zoek Directory Service die verwijst naar AD. Typ de FQDN van de LDAPS-server als hostnaam/IPadres. Specificeer de poort als 636 of 3269 en protocol TLS, zoals in de afbeelding:

| Inductor Cisco Unified CM Administration                                                                                            | Navigation Cisco Unified CM Administration V Go |
|----------------------------------------------------------------------------------------------------|-------------------------------------------------|
| CISCO For Cisco Unified Communications Solutions                                                                                    | admin Search Documentation About Logout         |
| System 🔻 Call Routing 👻 Media Resources 👻 Advanced Features 👻 Device 👻 Application 👻 User Management 👻 Bulk Administration 👻 Help 👻 |                                                 |
| UC Service Configuration                                                                                                    | Related Links: Back To Find/List 🗸 Go           |
| 🔚 Save 🗶 Delete 🗈 Copy 🍄 Reset 🥒 Apply Config 🕂 Add New                                                                             |                                                 |
| r Status                                                                                                    |                                                 |
| Update successful                                                                                                    |                                                 |
| r UC Service Information                                                                                                    |                                                 |
| UC Service Type: Directory                                                                                                    |                                                 |
| Product Type* Directory                                                                                                    |                                                 |
| Name* Secure Directory                                                                                                    |                                                 |
| Description                                                                                                    |                                                 |
| Host Name/IP Address* wtw.whotaetuizee com                                                                                          |                                                 |
| Port See                                                                                                    |                                                 |
|                                                                                                    |                                                 |
|                                                                                                    |                                                 |
| Save Delete Copy Reset Apply Config Add New                                                                                         |                                                 |
| (i) *- indicates required item.                                                                                                    |                                                 |
|                                                                                                    |                                                 |

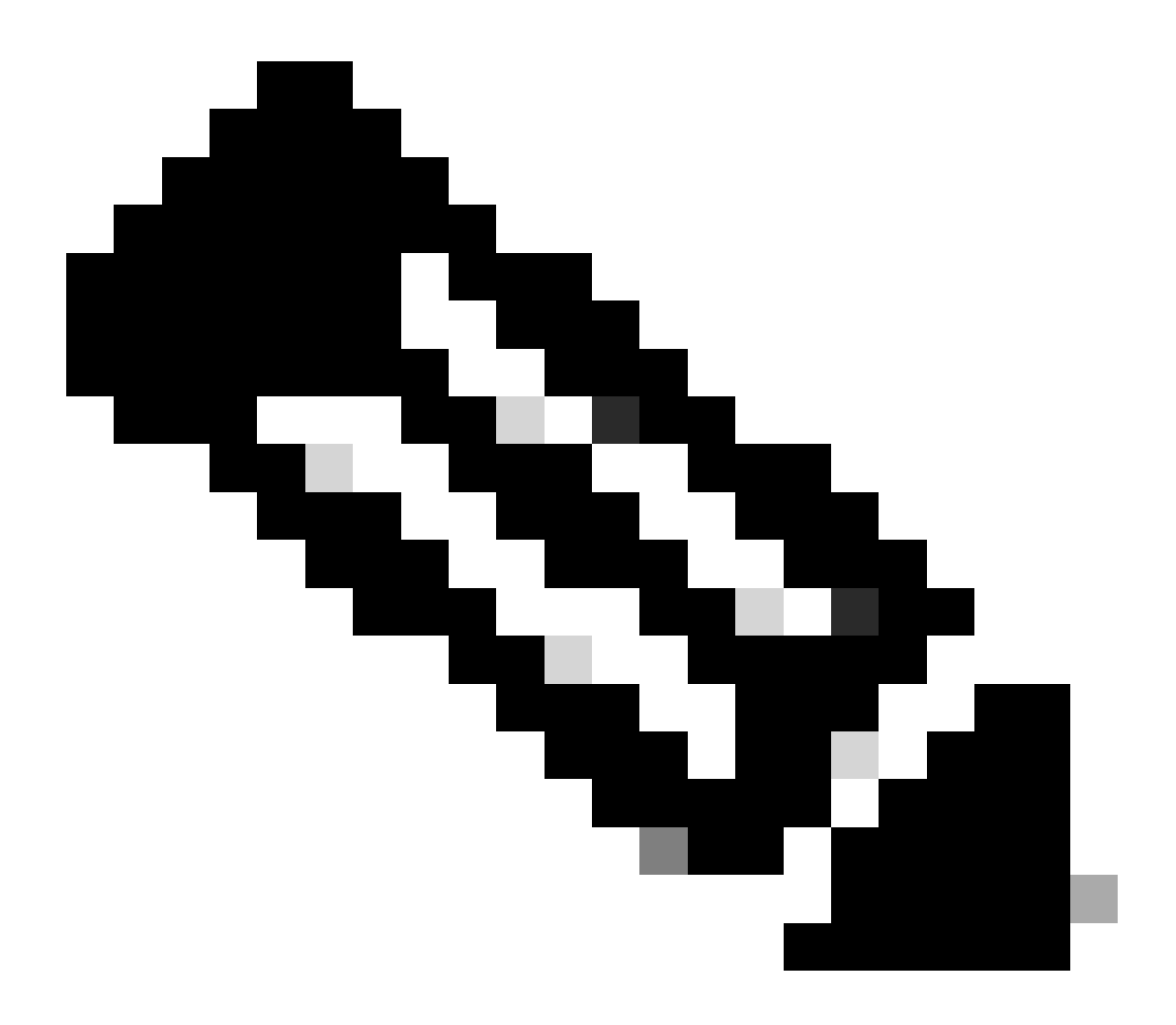

Opmerking: de Jabber-clientmachines moeten ook de Tomcat-trust LDAPS-certificaten die op CUCM zijn geïnstalleerd, hebben geïnstalleerd in de certificaatbeheertrustwinkel van de Jabber-clientmachine om de Jabber-client in staat te stellen een LDAPS-verbinding met AD tot stand te brengen.

# Verifiëren

Gebruik deze sectie om te controleren of uw configuratie goed werkt.

Om de eigenlijke LDAPS-certificaatketen die van de LDAP-server naar CUCM is verzonden voor de TLS-verbinding te verifiëren, exporteert u het LDAPS TLS-certificaat vanuit een CUCM-pakketopname. Deze link geeft informatie over het exporteren van een TLS-certificaat vanuit een CUCM-pakketopname: <u>Hoe TLS-certificaat exporteren vanuit CUCM Packet Capture</u>

## Problemen oplossen

Er is momenteel geen specifieke informatie beschikbaar om deze configuratie problemen op te lossen.

## Gerelateerde informatie

- Deze link geeft toegang tot een video die door de configuraties van LDAPS loopt: <u>Secure</u> <u>LDAP Directory en Authenticatie Walkthrough Video</u>
- <u>Technische ondersteuning en documentatie Cisco Systems</u>

#### Over deze vertaling

Cisco heeft dit document vertaald via een combinatie van machine- en menselijke technologie om onze gebruikers wereldwijd ondersteuningscontent te bieden in hun eigen taal. Houd er rekening mee dat zelfs de beste machinevertaling niet net zo nauwkeurig is als die van een professionele vertaler. Cisco Systems, Inc. is niet aansprakelijk voor de nauwkeurigheid van deze vertalingen en raadt aan altijd het oorspronkelijke Engelstalige document (link) te raadplegen.